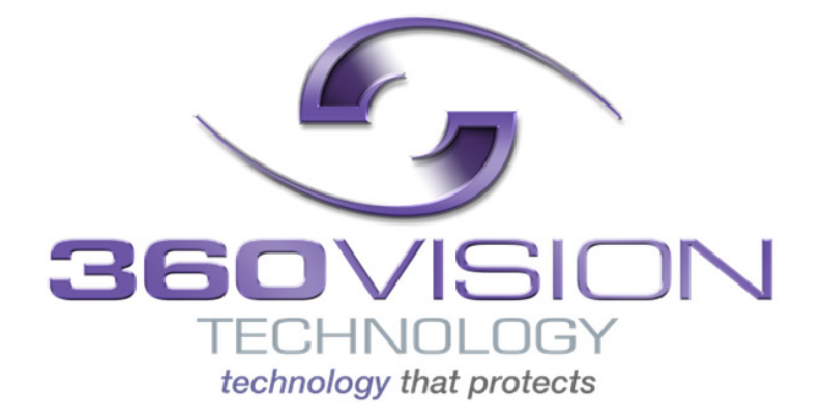

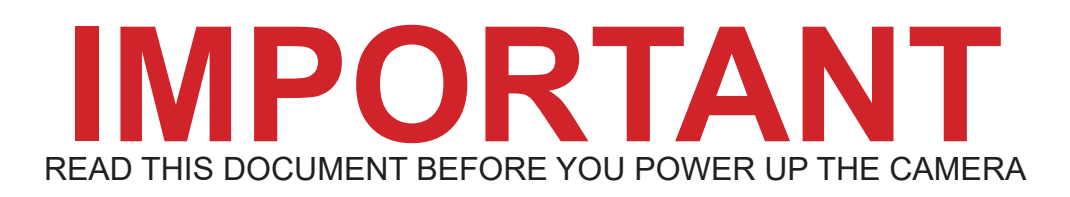

## **Quick Start Guide Secure By Default**

This is meant as a quick installation guide to help with the installation process, for more information please read the manual which can be found by scanning the below QR Code.

Please contact Technical Support for any product issues or troubleshooting during or after installation: email: techsupport@360visiontechnology.com or phone: 01928 246104.

For anything else please contact sales: salesadmin@360visiontechnology.com or phone: 01928 570000.

**WARNING:** FAILURE TO REMEMBER THE CORRECT PASSWORD WILL RESULT IN THE UNIT BEING RETURNED TO 360 VISION TECHNOLOGY TO BE RESET, INCURRING A COST.

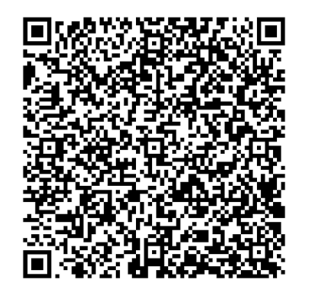

Browse to the default web page 192.168.1.187 using a web browser with a cleared cache, then enter a username and an 8-digit password then repeat the password, click login:-

(Alphanumeric and special characters allowed).

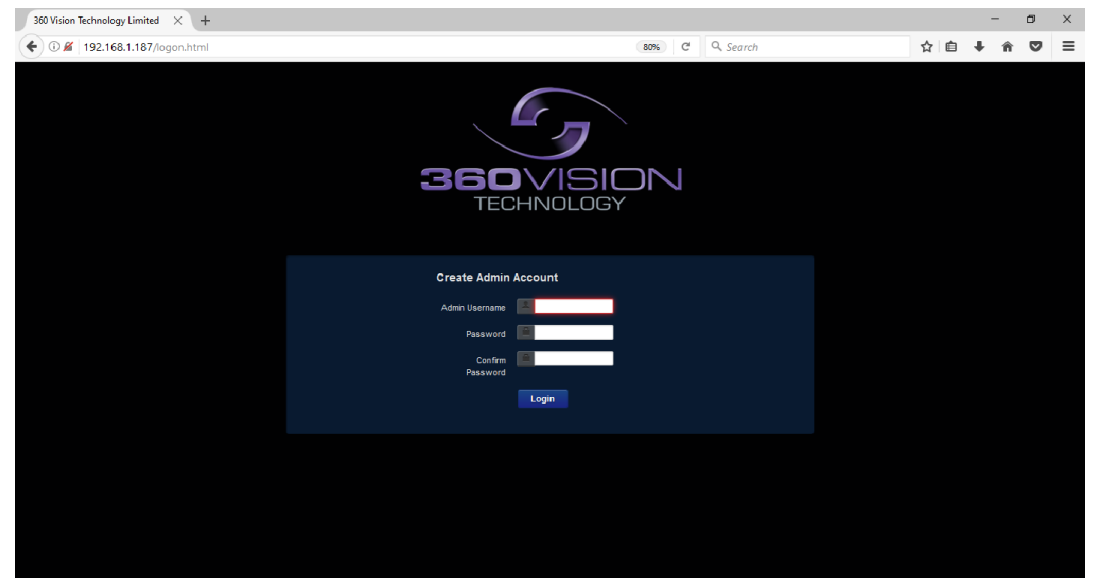

A very weak password option will then give the option to proceed by selecting 'NO' or 'YES' to change it:-

| 360 Vision Technology Limited × + |                                                     |   |           |   |   |   | - | ٥ | × |
|-----------------------------------|-----------------------------------------------------|---|-----------|---|---|---|---|---|---|
|                                   | 80%                                                 | G | Q. Search | ☆ | Ê | ŧ | Â | ◙ | ≡ |
|                                   |                                                     |   |           |   |   |   |   |   |   |
|                                   | Very Weak password                                  |   |           |   |   |   |   |   |   |
|                                   | Do you want to try again with a stronger password ? |   |           |   |   |   |   |   |   |
|                                   | No Yes                                              |   |           |   |   |   |   |   |   |
|                                   |                                                     |   |           |   |   |   |   |   |   |
|                                   | Create Admin Account                                |   |           |   |   |   |   |   |   |
|                                   | Admin Username 🔝 admin                              |   |           |   |   |   |   |   |   |
|                                   | Password                                            |   |           |   |   |   |   |   |   |
|                                   | Confirm Password                                    |   |           |   |   |   |   |   |   |
|                                   |                                                     |   |           |   |   |   |   |   |   |
|                                   |                                                     |   |           |   |   |   |   |   |   |
|                                   |                                                     |   |           |   |   |   |   |   |   |
|                                   |                                                     |   |           |   |   |   |   |   |   |
|                                   |                                                     |   |           |   |   |   |   |   |   |
|                                   |                                                     |   |           |   |   |   |   |   |   |

Select 'OK' on this screen to access the full camera configuration:-

| 360 Vision Technology Limited 🛛 🔸 |                                                           |   |          |   |   | - | - 6 | 5 | х |
|-----------------------------------|-----------------------------------------------------------|---|----------|---|---|---|-----|---|---|
|                                   | 80%                                                       | C | Q Search | 슙 | Ê | ŧ | Â   | ◙ | ≡ |
|                                   |                                                           |   |          |   |   |   |     |   |   |
|                                   | Note                                                      |   |          |   |   |   |     |   |   |
|                                   | Set up HTTPS to access full camera configuration securely |   |          |   |   |   |     |   |   |
|                                   | ОК                                                        |   |          |   |   |   |     |   |   |
|                                   |                                                           |   |          |   |   |   |     |   |   |
|                                   |                                                           |   |          |   |   |   |     |   |   |
|                                   |                                                           |   |          |   |   |   |     |   |   |
|                                   |                                                           |   |          |   |   |   |     |   |   |
|                                   |                                                           |   |          |   |   |   |     |   |   |
|                                   |                                                           |   |          |   |   |   |     |   |   |
|                                   |                                                           |   |          |   |   |   |     |   |   |
|                                   |                                                           |   |          |   |   |   |     |   |   |
|                                   |                                                           |   |          |   |   |   |     |   |   |
|                                   |                                                           |   |          |   |   |   |     |   |   |
|                                   |                                                           |   |          |   |   |   |     |   |   |

<sup>© 360</sup> Vision Technology Ltd.

On the 'Basic Setup' screen put a tick in the 'Full Setup' box and click ok:-

| 360 Vision Technole | gy Limited × +            |        |                       |          |          |     |          |   | - | ٥ | × |
|---------------------|---------------------------|--------|-----------------------|----------|----------|-----|----------|---|---|---|---|
| 🗲 🛈 🔏   192.1       | 58.1.187/logon.html       |        | 80%                   | C        | Q Search | ť   | <u>1</u> | ÷ | ŵ |   | ≡ |
| Basic Setu          | IP Predator HD            |        |                       |          |          |     |          |   |   |   |   |
| Versions            |                           |        | Web Server            |          |          |     |          |   |   |   |   |
| Firmware            | PREDATOR_3_HD_3_00_03_TFL |        | HTTP Access           | habled   |          |     |          |   |   |   |   |
| Kernel              | 4.14.181                  |        | HTTPS Port 443        | in octop |          |     |          |   |   |   |   |
| Bootloader          | 1.6.1                     |        | SSL Certificate n/a   |          | $\sim$   |     |          |   |   |   |   |
| Serial Number       | 2107401-2452              |        | SSL Private Key n/a   |          | ×        |     |          |   |   |   |   |
| Product Revision    | 2.0                       |        | Certificates and Keys |          |          |     |          |   |   |   |   |
| Comora              |                           |        | PREDATOR_HD.crt       | t        |          | De) | lete     |   |   |   |   |
|                     | Logout Petroot            |        | PREDATOR_HD.key       | <u> </u> |          | Del | ete      |   |   |   |   |
|                     |                           |        | Upload File           | _        |          |     |          |   |   |   |   |
|                     |                           |        | Bro                   | owse     | Upload   |     |          |   |   |   |   |
|                     |                           | Cancel |                       |          |          |     |          |   |   |   |   |
|                     |                           |        |                       |          |          |     |          |   |   |   |   |
|                     |                           |        |                       |          |          |     |          |   |   |   |   |
|                     |                           |        |                       |          |          |     |          |   |   |   |   |
|                     |                           |        |                       |          |          |     |          |   |   |   |   |
|                     |                           |        |                       |          |          |     |          |   |   |   |   |
|                     |                           |        |                       |          |          |     |          |   |   |   |   |
|                     |                           |        |                       |          |          |     |          |   |   |   |   |
|                     |                           |        |                       |          |          |     |          |   |   |   |   |

Then select 'Yes' to enable the full setup:-

| 360 Vision Technolo  | gy Limited $	imes$ +      |                                  |                       |     |           |        |   | - | 8 | × |
|----------------------|---------------------------|----------------------------------|-----------------------|-----|-----------|--------|---|---|---|---|
| 🗲 🛈 🔏   192.16       | 8.1.187/logon.html        |                                  | 80%                   | ď   | Q. Search | ☆ 自    | + | Â | ◙ | ≡ |
| Basic Setu           | p                         | Predator HD                      |                       |     |           |        |   |   |   |   |
| Versions             |                           | WARNING! - Please Cor            | nfirm                 |     |           |        |   |   |   | _ |
| Firmware             | PREDATOR_3_HD_3_00_03_TFL | Enable full setup on insecure HT | TP link?              |     |           |        |   |   |   |   |
| Kernel<br>Bootloader | 4.14.181<br>1.6.1         | _                                | _                     | - 1 |           |        |   |   |   |   |
| Hardware             | 2:1.0.4                   | No                               | Yes                   |     | ×         |        |   |   |   |   |
| Serial Number        | 2107401-2452              |                                  |                       |     |           |        |   |   |   |   |
| Product Revision     | 2.0                       |                                  | Certificates and Keys |     |           | D=1-+- |   |   |   |   |
| Carnera              |                           |                                  | PREDATOR_HD.key       |     |           | Delete |   |   |   |   |
|                      | Logout Reboot             |                                  | Upload File           | _   |           |        |   |   |   |   |
|                      |                           |                                  |                       | wse | Upload    |        |   |   |   |   |
|                      |                           | Cancel                           |                       |     |           |        |   |   |   |   |
|                      |                           |                                  |                       |     |           |        |   |   |   |   |
|                      |                           |                                  |                       |     |           |        |   |   |   |   |
|                      |                           |                                  |                       |     |           |        |   |   |   |   |
|                      |                           |                                  |                       |     |           |        |   |   |   |   |
|                      |                           |                                  |                       |     |           |        |   |   |   |   |
|                      |                           |                                  |                       |     |           |        |   |   |   |   |
|                      |                           |                                  |                       |     |           |        |   |   |   |   |
|                      |                           |                                  |                       |     |           |        |   |   |   |   |

A full camera browser page will then load with all the tab options to the left, no live video will be displayed until the next step.

| 360 Vision Technology Limited $\times$ +                                                                                                    |                                     |       |                            |                |                                                      | -      | ٥ | × |
|----------------------------------------------------------------------------------------------------|-------------------------------------|-------|----------------------------|----------------|------------------------------------------------------|--------|---|---|
| 🗲 🛈 🔏   192.168.1.187/logon.html                                                                                                    |                                     | 8     | 0% C <sup>d</sup> Q Search |                | ☆自↓                                                  | Â      | ◙ | ≡ |
| Live View<br>Live Video<br>Live Status<br>Mit Settings                                                                                                    | Live Video<br>Stream H264(1280x720) | • • • | C Auto                     | Press     Auto | t 64 : DarkAutoIROn<br>Define Seek<br>st All Presets | V<br>) |   |   |
| Vide3<br>Vide3 Advanced<br>Advanced Features<br>Cames<br>FPZ Zons<br>Event Trogots<br>Date & Troe<br>Hetwork<br>Network<br>Network<br>Network<br>Network<br>Network<br>Maintenance<br>Maintenance<br>Discover |                                     |       |                            |                |                                                      |        |   |   |

<sup>© 360</sup> Vision Technology Ltd.

By selecting the 'Network' option this screen will give all the options for selecting how the camera is to be used by putting a tick in the relevant boxes then select 'OK'.

| ① M 192.168.1.187/logon.htm#         Ive View         Uve View         Uve View         Uve Stans         Ive Stans         Ive Stans         Uve Stans         Uve Stans         Ive Stans         Ive Stans         Uve Stans         Ive Stans         Ive Stans                                                                                                    | Cuality of Service<br>Cuality of Service<br>Exposted Forw<br>Web Server<br>HTTP AC<br>HTTP AC<br>HTTP AC             | e Correst I<br>BCCP Stream 1<br>Effort O O Acc<br>arding O Ze Acc<br>Coreas Correst Acc<br>Coreas Correst Acc<br>Coreas Corret Acc<br>Coreas Correst Acc<br>Coreas Correst Acc<br>Correst Acc<br>Correst Acc<br>Correst Acc<br>Correst Acc<br>Correst Acc<br>C | ★      ★     ★     ★     ★     ★     ★     ★     ★     ★     ★     ★     ★     ★     ★     ★     ★     ★     ★     ★     ★     ★     ★     ★     ★     ★     ★     ★     ★     ★     ★     ★     ★     ★     ★     ★     ★     ★     ★     ★     ★     ★     ★     ★     ★     ★     ★     ★     ★     ★     ★     ★     ★     ★     ★     ★     ★     ★     ★     ★     ★     ★     ★     ★     ★     ★     ★     ★     ★     ★     ★     ★     ★     ★     ★     ★     ★     ★     ★     ★     ★     ★     ★     ★ |  |
|----------------------------------------------------------------------------------------------------|----------------------------------------------------------------------------------------------------|----------------------------------------------------------------------------------------------------|----------------------------------------------------------------------------------------------------|--|
| Live Video Live Status Live Status Live Status Video Video Advanced Features Current Togers Date a Time Prizz Zones Video Advanced Features Current Togers Date a Time Default Gaeway 192-188.1.4 Advanced Features Current Togers Date a Time Default Gaeway 192-188.1.4 Advanced Features Current Togers Date a Time Default Gaeway Default Recovery Institutione Power Cycle Method TITP TO Server pool.ntlp org Natherance Institution on a state of the server of the server of the s                                                                                                    | Quality of Service<br>Best<br>Expedited Forwa<br>Co<br>Web Server<br>HTTP AC<br>HTTP AC<br>HTTP SSL CPIN             | e Stream 1<br>Effurt © Ø hac.<br>arding © 22 hac<br>ustom © 0 hac<br>coss <u>Fensilon</u><br>65 Port 443<br>tifcale n/a                                                                                                    | Stream 2<br>© 0 hex<br>25 hex<br>0 hex                                                                                                    |  |
| Live Video<br>Live Video<br>Settings<br>Video<br>Video<br>Vid | Guality of Service<br>Best<br>Expedited Forw<br>C<br>Web Server<br>HTTP AC<br>HTTP AC<br>HTTP SSL Cent<br>SSL Privat | BSCP     Stream 1       Effert     0     hex       arding     22     hex       ustom     0     hex       ccess     25     hex       iffcate     n/a     iffcate       tiftcate     n/a                                                                                                    | Stream 2<br>© 0 hex.<br>2 E hex.<br>0 hex.                                                                                                    |  |
| Lue Status                                                                                                    | Best<br>Expedited Forw<br>C<br>Web Server<br>HTTP Ac<br>HTTP Ac<br>SSL Certi<br>SSL Privat                           | DSCP Stream 1<br>Effort 0 0 hex<br>arding 2 2 hex<br>ustom 0 hex<br>ccess 2 Enabled<br>ccess 443<br>tifcate rula<br>tifcate to key 70/a                                                                                                    | Stream 2<br>0 0 hex<br>25 hex<br>0 hex<br>1 hex                                                                                                    |  |
| Settings       P Address       192.168.1.187         Vdea Advanced Features       Default Galeway       255.255.0.9         Vdea Advanced Features       Default Galeway       192.168.1.4         Camera       Primary Name Server       170.0.6.3         P72 Zones       INTU Sce       1500         Event Triggers       INTU Sce       1500         Date & Time       Default Recovery       Inhabt Multiple Power Cycle Method         Intraces       NTP Gerver       200Lintb org         Image Browser       Enabled       NAdvantemanne         Image Browser       Enabled       NAdvantemanne         Image Browser       Enabled       NAdvantemanne         Image Browser       Enabled       NAdvantemanne         Image Browser       Enabled       NAdvantemanne         Image Browser       Enabled       NAdvantemanne         Image Browser       Enabled       NAdvantemanne         Image Browser       Enabled       NAdvantemanne         Image Browser       Enabled       NAdvantemanne         Image Browser       Enabled       NAdvantemanne         Image Browser       Enabled       Nadvantemanne         Image Browser       Enabled       Nadvantemanne                                                                                                    | Best<br>Expedited Forws<br>Cr.<br>Web Server<br>HTTP Ar<br>HTTP Ar<br>SSL Certi<br>SSL Privat                        | Color of the color of the color                                                                                                    | Bunkex     Echex     Dunkex     tex                                                                                                    |  |
| Video     Netmask.     255.255.25.0       Video Advanced     Default Galeway.     152.183.1.4       Advanced Features     Default Galeway.     152.183.1.4       Currens     127.0.6.3       Pitz Zones     1500       Event Tropers     MAC Address.     1500       Default Recovery     Isubab Multiple Power Cycle Method       Interfaces     ITF       Image: Browser     Enabled       Image: Browser     Enabled       Image: Browser     Image: Browser       Image: Browser     Enabled       Image: Browser     Image: Browser       Image: Browser     Enabled       Image: Browser     Image: Browser       Image: Browser     Image: Browser       Image: Browser     Image: Browser       Image: Browser     Image: Browser       Image: Browser     Image: Browser       Image: Browser     Image: Browser       Image: Browser     Image: Browser       Image: Browser     Image: Browser       Image: Browser     Image: Browser       Image: Browser     Image: Browser       Image: Browser     Image: Browser       Image: Browser     Image: Browser       Image: Browser     Image: Browser       Image: Browser     Image: Browser       Imag                                                                                                    | Expedited Forward<br>Cr<br>Web Server<br>HTTP Ac<br>HTTP<br>SSL Certi<br>SSL Privat                                  | arding 0 22 hex<br>0 2 hex<br>0 bex<br>Ccess VEnabled<br>S Pert 443<br>affoate n/a                                                                                                    | Employee     Market                                                                                                    |  |
| Vide Advanced<br>Advanced Febrers<br>Camera<br>FIZ Zoresa<br>FIZ Zoresa<br>FIZ ZORESA<br>FIZ ZORESA<br>FIZ ZORESA<br>FIZ ZORESA<br>FIZ ZORESA<br>FIZ ZORESA<br>FIZ ZORESA<br>FIZ ZORESA<br>FIZ ZORESA<br>FIZ ZORESA<br>FIZ ZORESA<br>FIZ ZORESA<br>FIZ ZORESA<br>FIZ ZORESA                                                                                                    | Web Server<br>HTTP Ac<br>HTTP SSL Certi<br>SSL Privat                                                                | ustom D hex<br>Ccess ∠Enabled<br>IS Port 443<br>ificate n/a<br>te Key n/a                                                                                                    |                                                                                                    |  |
| Advatce of retaines<br>Carriers<br>PTZ Zones<br>Event Tropers<br>Date & These<br>Marinace<br>Primary Name Server<br>PTZ 20:0:53<br>MTU Sce<br>MTU Sce<br>MAC Adverses<br>Modefaul Recovery<br>Maintenance<br>PTTSP<br>Maintenance<br>PTSP<br>Enabled<br>ND Advertication<br>SNAPSHOT                                                                                                    | Web Server<br>HTTP AC<br>HTTP:<br>SSL Certi<br>SSL Privat                                                            | ccess ZEnabled<br>IS Port 443<br>ifficate n/a<br>te Key n/a                                                                                                    |                                                                                                    |  |
| Contrag y Hand by Hand Default Recovery I habe I Margine Rover Cycle Method MTU Size MAC Address MAC Address MAC A                                                                                                    | Web Server<br>HTTP Ac<br>HTTP<br>SSL Certi<br>SSL Privat                                                             | ccess <mark>.√Enabled</mark><br>IS Port 443<br>ifficate n/a<br>te Key n/a                                                                                                    | V<br>V                                                                                                    |  |
| Event Tropers Date & Trop Network Network Network Defaut Recovery Inhibit Multiple Power Cycle Method Netros INTP Netros INTP Server Defaut Recovery Inhibit Multiple Power Cycle Method INTP Refrace INTP Refrace IN                                                                                                    | HTTP Ac<br>HTTP<br>SSL Certi<br>SSL Privat                                                                           | ccess ZEnabled<br>IS Port 443<br>ifficate n/a<br>te Key n/a                                                                                                    |                                                                                                    |  |
| Date a Time URD, Hold View Cycle Method NTP Netros Netros NTP Ce Logout NTP RTSP RTSP Enabled NTP SNAPSNOT                                                                                                    | HTTP:<br>SSL Certi<br>SSL Privat                                                                                     | IS Port 443<br>ifficate n/a<br>te Key n/a                                                                                                    |                                                                                                    |  |
| Instruction     UPball Necovery     Inhost Multiple Power Cycle Method       IP     Add / Edit Users     INTP Server     Inhost Multiple Power Cycle Method       IB Browser     INTP Server     Inhold     Inhost       IC Logout     INTP Server     Inhold     Inhost       IS StAPSNOT     Inhost Multiple Power Cycle Method                                                                                                    | SSL Certi<br>SSL Privat                                                                                              | ificate n/a<br>te Key n/a                                                                                                    |                                                                                                    |  |
| Add / Edit Users     Maintenance     Browser     Logout     SNAPSHOT                                                                                                    | SSL Privat                                                                                                    | te Key n/a                                                                                                    | ×                                                                                                    |  |
| Maintenance  MB Browser  Browser  Cogoul  NTP Server  pool intp srg  TSP  Enabled  No Authentication  SNAPSHOT                                                                                                    |                                                                                                    |                                                                                                    |                                                                                                    |  |
|                                                                                                    |                                                                                                    |                                                                                                    |                                                                                                    |  |
| Enabled Enabled StAPSNOT                                                                                                    | 602.1x Authentic                                                                                                    | ation                                                                                                    |                                                                                                    |  |
| Logout Ne Authentication                                                                                                    | Authenti                                                                                                    | cation MD5 🗹                                                                                                    | Enabled                                                                                                    |  |
| SNAPSHOT                                                                                                    | SNMP                                                                                                    |                                                                                                    |                                                                                                    |  |
|                                                                                                    | En                                                                                                    | nabled                                                                                                    |                                                                                                    |  |
|                                                                                                    |                                                                                                    |                                                                                                    |                                                                                                    |  |
| Enabled                                                                                                    |                                                                                                    |                                                                                                    |                                                                                                    |  |
| NO Authenticston                                                                                                    |                                                                                                    |                                                                                                    |                                                                                                    |  |
| ONVIF                                                                                                    |                                                                                                    |                                                                                                    |                                                                                                    |  |
| Enabled                                                                                                    |                                                                                                    |                                                                                                    |                                                                                                    |  |
| SDK                                                                                                    |                                                                                                    |                                                                                                    |                                                                                                    |  |
| Enabled                                                                                                    |                                                                                                    |                                                                                                    |                                                                                                    |  |
|                                                                                                    |                                                                                                    |                                                                                                    |                                                                                                    |  |

RTSP Enabled = To display the RTSP stream No Authentication = Removes the Authentication on RTSP streams. SnapShot Enabled = Enables the option to use SnapShot. No Authentication = Removes the Authentication on SnapShot. ONVIF Enabled = Enables ONVIF Stream. SDK Enabled = Enables 360 SDK options.